## Automatische Konfiguration unter Verwendung eines Auto-Konfigurationscodes

Für einige VoIP-Provider ist die gesamte Konfiguration einer VoIP-Verbindung automatisiert. Die notwendigen VoIP-Zugangsdaten können aus dem Internet auf Ihr Telefon geladen werden.

## Voraussetzungen:

- Sie haben von Ihrem VoIP-Provider einen Auto-Konfigurationscode erhalten.
- Für Ihren VoIP-Provider stehen die allgemeinen Zugangsdaten zum Download zur Verfügung.

Sie können alle für den VoIP-Zugang notwendigen Daten aus dem Internet herunterladen:

Rufen Sie im Web-Konfigurator den Punkt **Einstellungen-Telefonie-Verbindungen** auf und klicken auf die Schaltfläche **Bearbeiten.** 

| Startseite                             | Einstellungen | Status                |             |                           |                   |         |            | Abmelden |
|----------------------------------------|---------------|-----------------------|-------------|---------------------------|-------------------|---------|------------|----------|
| Netzwerk                               | Üt            | bersicht Verbindungen |             |                           |                   |         |            | ?        |
| Telefonie                              |               |                       | Nama        | Drovidor                  | Status            | Aletine |            |          |
| Verbindungen                           |               |                       | Name        | Provider                  | Status            | AKUV    |            |          |
| Audio                                  |               |                       | Festnetz    |                           | Getrennt          |         | Bearbeiten |          |
| Nummernzuweisun<br>Anrufweiterschaltun | g<br>g        |                       | Gigaset.net | Gigaset<br>Communications | Angemeldet        | •       | Bearbeiten |          |
| Wählregeln<br>Netz-Anrufbeantwort      | ter           | 1.                    | IP1         | Anderer Provider          | Nicht konfigurier | t 🗆 🔇   | Bearbeiten | >        |
| Weitere VolP-Einstei                   | llungen       | 2.                    | IP2         | Anderer Provider          | Nicht konfigurier | t 🗌     | Bearbeiten |          |
| Messaging<br>Info-Dienste              |               | 3.                    | IP3         | Anderer Provider          | Nicht konfigurier | t 🗌     | Bearbeiten |          |
| Telefonbücher<br>Geräte-Management     |               | 4.                    | IP4         | Anderer Provider          | Nicht konfigurier | t 🗌     | Bearbeiten |          |
|                                        |               | 5.                    | IP5         | Anderer Provider          | Nicht konfigurier | t 🗌     | Bearbeiten |          |
|                                        |               | 6.                    | IP6         | Anderer Provider          | Nicht konfigurier | t 🗌     | Bearbeiten |          |

Klicken auf die Schaltfläche Konfiguration-Assistent starten.

| Startseite                                                                                               | Einstellungen        | Status                                                                                     |                                                                                                    |
|----------------------------------------------------------------------------------------------------|----------------------|--------------------------------------------------------------------------------------------|----------------------------------------------------------------------------------------------------|
| Netzwerk<br>Telefonie<br>Verbindungen<br>Audio<br>Nummernzuweisung<br>Anrufweiterschaltung<br>Wählregeln | 1.<br>Verbin<br>Voi  | VoIP-Verbindung<br>dungsname oder<br>Rufnummer:<br>P-Konfiguration /<br>Provider-Profile   | Sie können einen beliebigen Verbindungsnamen oder die<br>Rufnummer eingeben, damit Sie diese Verbindung leicht<br>identifizieren können. |
| Netz-Anrufbeantworter<br>Weitere VoIP-Einstellung<br>Messaging<br>Info-Dienste<br>Telefonbücher          | en                   | herunterladen<br>Provider:<br>Profile-Version                                              | Konfigurations-Assistent starten                                                                                                    |
| Geräte-Management                                                                                        | Persönlic<br>An<br>A | he Providerdaten<br>Anmelde-Name:<br>melde-Passwort:<br>Benutzer-Name:<br>ngezeigter Name: |                                                                                                    |
|                                                                                                    |                      |                                                                                            | Weitere Einstellungen anzeigen<br>Sichern Abbrechen Verbindung löschen                                                                   |

Die Option Ja auswählen und auf Weiter klicken.

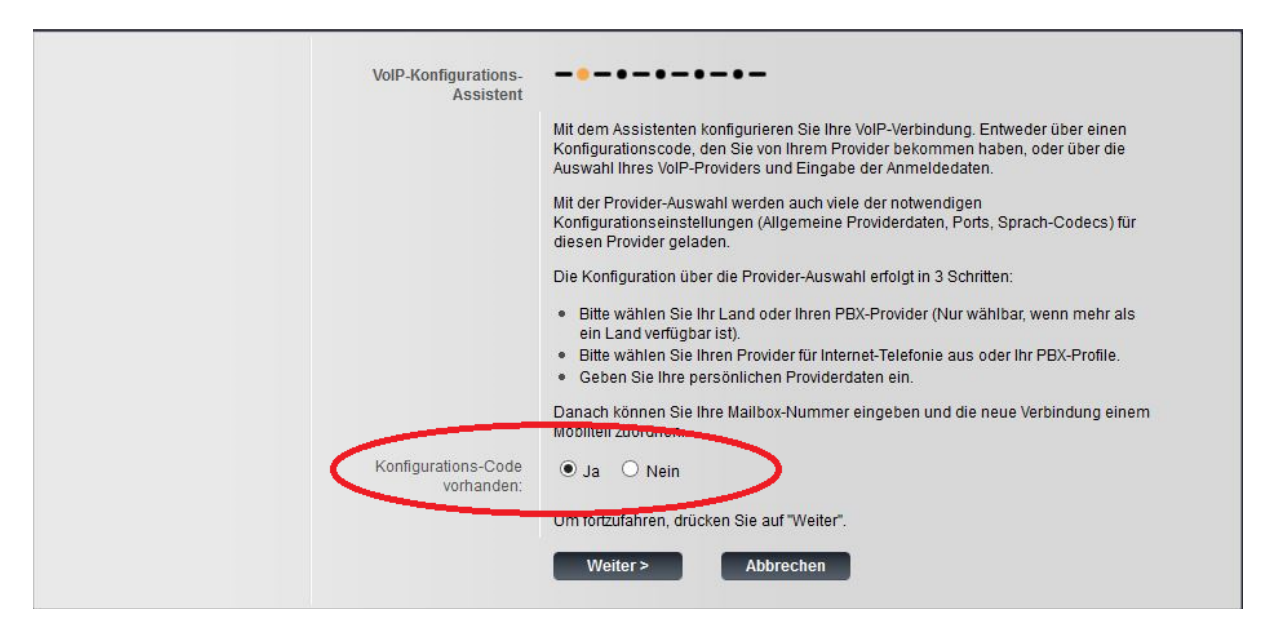

Geben Sie im Bereich Automatische Konfiguration im Feld **Konfigurations-Code** den Auto-Konfigurationscode ein, den Sie von Ihrem VoIP-Provider erhalten haben (maximal 32 Zeichen). Klicken Sie auf die Schaltfläche **Weiter** um die Automatische Konfiguration starten.

| Automatische<br>Konfiguration |                                                                                           |
|-------------------------------|-------------------------------------------------------------------------------------------|
| Konfigurations-Code:          | Geben Sie nier den Koningurations-Code ein, den Sie von inrem Provider ernalten<br>haben. |
|                               |                                                                                           |
|                               |                                                                                           |
|                               |                                                                                           |
|                               | < Zurück Weiter > Abbrechen                                                               |

Das Telefon baut eine Internet-Verbindung auf und lädt alle für die VoIP-Verbindung notwendigen Daten aus dem Internet, d.h. es werden die allgemeinen Provider-Daten und Ihre persönlichen Provider-Daten (Account-Daten) auf Ihr Basistelefon geladen.

Haben Sie bereits Angaben auf der Web-Seite gemacht, werden diese verworfen, sobald Sie auf Automatische Konfiguration starten klicken. Die Felder in den Bereichen Persönliche Providerdaten und Allgemeine Anmeldedaten Ihres VoIP Providers sowie die Server-Adressen im Bereich Allgemeine Netzwerkdaten Ihres VoIP-Providers werden durch die heruntergeladenen Daten überschrieben.

Im Allgemeinen müssen Sie keine weiteren Angaben auf dieser Web-Seite machen.

Nach erfolgreichem Download der Daten wird die Liste Verbindungen angezeigt. Aktivieren Sie die Verbindung(falls erforderlich)

| Startseite                               | Einstellungen | Status           |             |                           |                  |       |            | Abmelden |
|------------------------------------------|---------------|------------------|-------------|---------------------------|------------------|-------|------------|----------|
| Netzwerk                                 | Übersic       | cht Verbindungen |             |                           |                  |       |            | ?        |
| Telefonie                                |               |                  | Name        | Provider                  | Status           | Aktiv |            |          |
| Verbindungen<br>Audio                    | _             |                  | Festnetz    |                           | Getrennt         |       | Bearbeiten |          |
| Nummernzuweisung<br>Anrufweiterschaltung |               |                  | Gigaset.net | Gigaset<br>Communications | Angemeldet       | ◄     | Bearbeiten |          |
| Wählregeln<br>Netz-Anrufbeantworter      |               | 1.               | IP1         | sipgate                   | Angemelde        |       | Bearbeiten |          |
| Weitere VolP-Einstellun                  | igen          | 2.               | IP2         | Anderer Provider          | Nicht konfigurie | rt 🗌  | Bearbeiten |          |
| Messaging<br>Info-Dienste                |               | З.               | IP3         | Anderer Provider          | Nicht konfigurie | rt 🗌  | Bearbeiten |          |
| Telefonbücher<br>Geräte-Management       |               | 4.               | IP4         | Anderer Provider          | Nicht konfigurie | rt 🗌  | Bearbeiten |          |
| -                                        |               | 5.               | IP5         | Anderer Provider          | Nicht konfigurie | rt 🗌  | Bearbeiten |          |
|                                          |               | 6.               | IP6         | Anderer Provider          | Nicht konfigurie | rt 🗌  | Bearbeiten |          |

Sie sind dann unter der zugehörigen VoIP-Rufnummer erreichbar